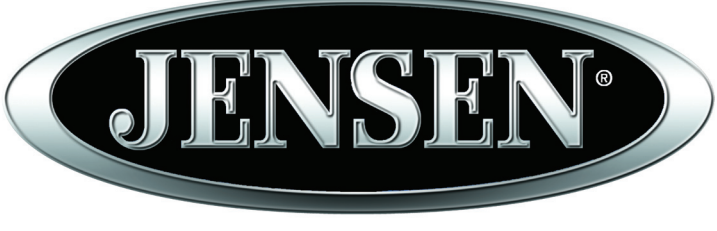

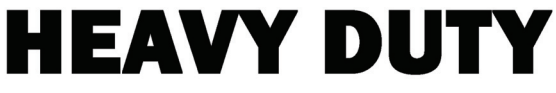

# JHD910BT Owner's Manual

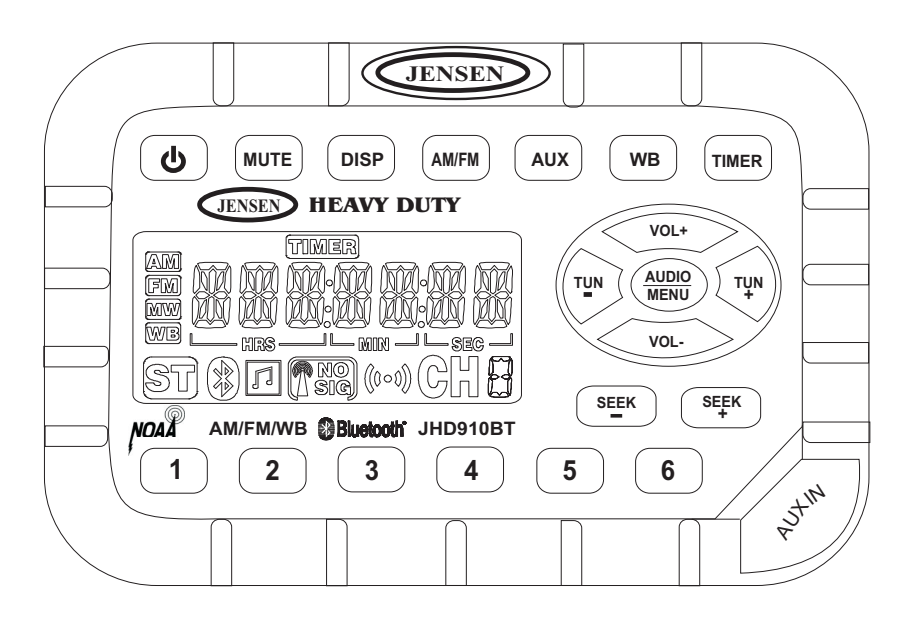

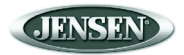

# CONTENTS

| Installation           | 3  |
|------------------------|----|
| Wiring                 | 4  |
| Basic Operation        | 5  |
| Tuner Operation        | 7  |
| Bluetooth Operation    | 9  |
| Weather Band Operation | 11 |
| Troubleshooting        | 12 |
| Specifications         | 13 |

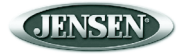

#### Features

Features of the Jensen JHD910BT mobile audio system include:

- Waterproof
- uV and Corrosion Resistant
- Electronic US/Euro AM/FM Tuner
- 30 Programmable Presets (12 AM, 18 FM)
- Non-Volatile Memory for User Settings and Preset Memories
- 7-Channel NOAA Weather Band
- Weather Alert
- Bluetooth Ready
- Auxiliary Audio Input
- 2-Channel Amplified Audio Output
- Backlit Controls with Selectable Illumination Color
- Daylight Readable Display
- Clock with 30-day Backup Power
- Work Timer
- Audible Beep Confirmation Tone

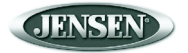

#### **Package Contents**

- JHD910BT Radio
- Radio Mounting Bracket
- Three (3) 10-16 x 3/4" Stainless Steel PPH Screws
- Three (3) 10-32 x 5/8" Stainless Steel PPH Screws
- There (3) 10-32 Stainless Steel Hex Nuts
- Three (3) #10 Stainless Steel Washers
- Four (4) M4 x 0.7 x 8MM Stainless Steel Hex Screws with Captivated Washers
- Wiring Harness
- Auxiliary Input Patch Cord
- Owner's Manual

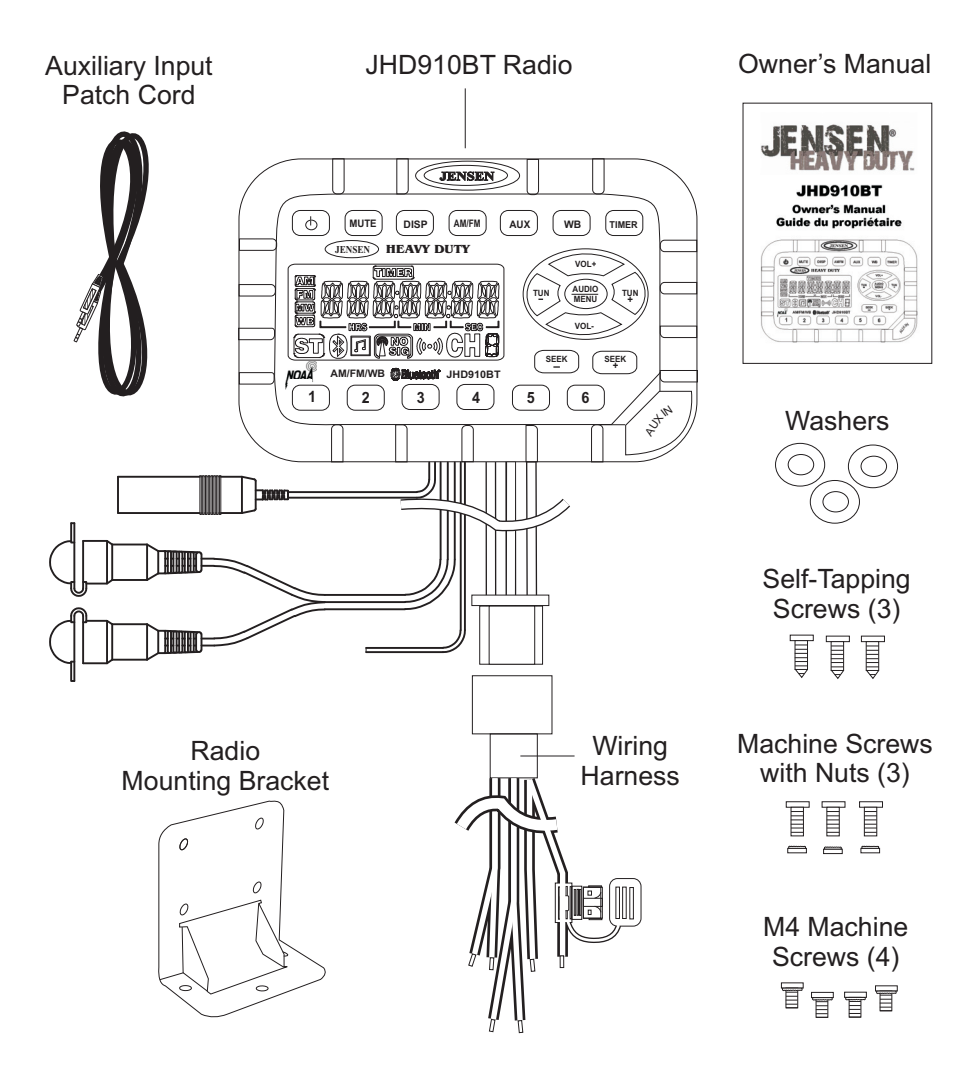

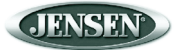

# INSTALLATION

## Mounting the Bracket

Two options are provided for mounting the bracket (self-tapping screws or machine screws with nuts) to ensure a mounting option ideal for your mounting location. Avoid obstructing airflow to the rear cooling fins on the radio.

NOTE: Mounting holes should be drilled to 7/32". Before drilling the mounting holes, make sure the area behind the panel where the holes are to be drilled is clear of wires and fuel, vacuum and brake lines.

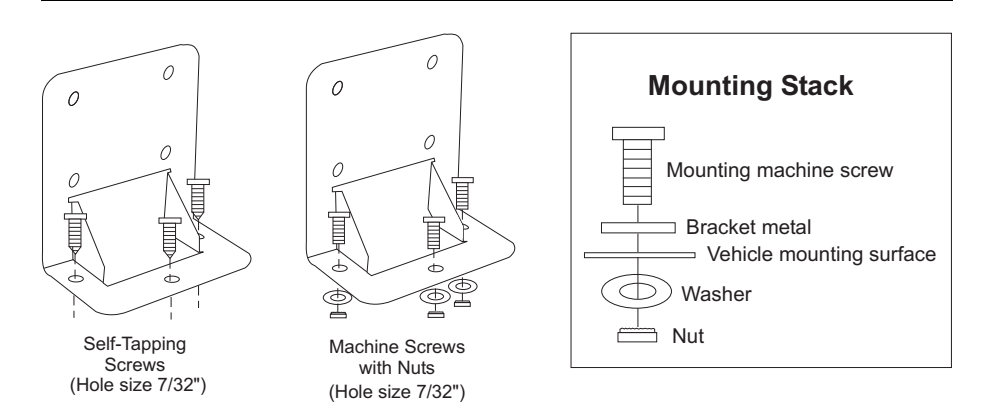

## Attaching the Radio

Once the bracket is securely mounted, use the four included M4 machine screws to fasten the bracket to the back of the radio. Alternately, the radio can be mounted directly to the instrument panel if access to the rear of the instrument panel is available.

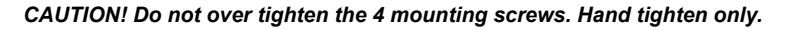

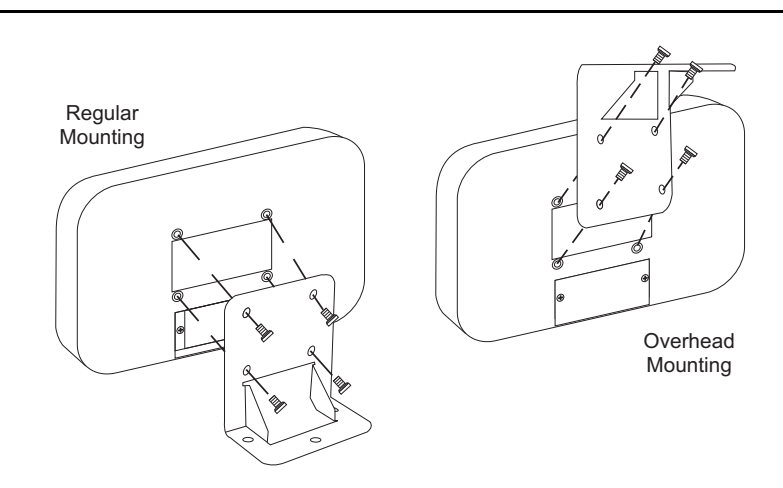

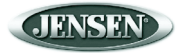

# WIRING

The wiring diagram depicts the wiring connections required for proper operation of the unit.

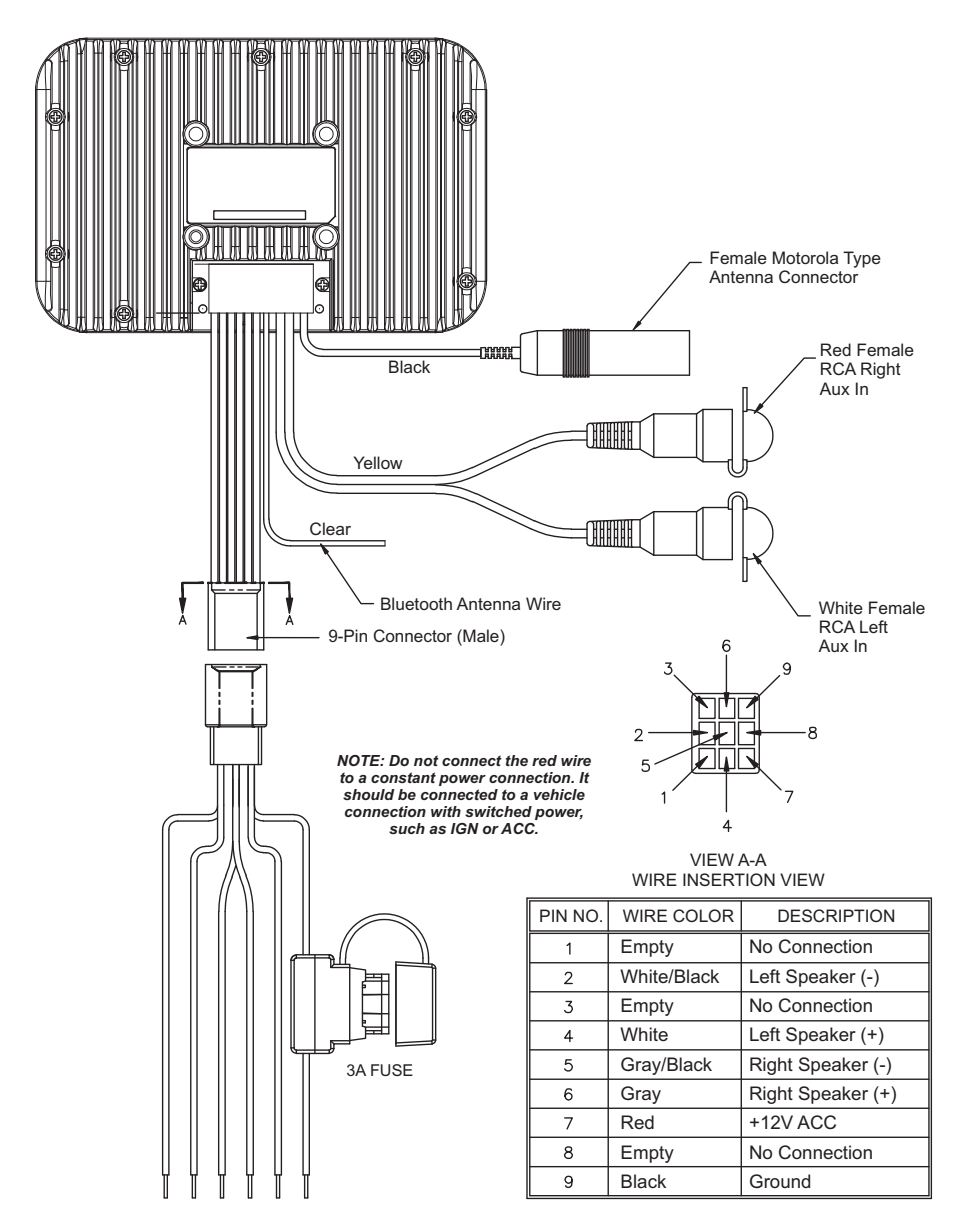

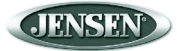

# **BASIC OPERATION**

#### Power

Press the power 0 button (1) to turn the unit on or off. This button is also used to access the version number of the software. To briefly display the software version on the LCD, *press and hold* the power button for more than five seconds.

#### Mute

Press **MUTE** (2) to silence the audio output in tuner, weather band or auxiliary input mode. When the audio output is silenced, "MUTE" will appear in the display. If the mute feature is activated when the unit is turned off, the volume will default to the programmed turn-on level when the unit is turned back on.

## Display

Press **DISP** (3) to toggle the LCD display between function mode (showing tuner, auxiliary input or weather band information, depending on which mode is currently activated) and clock mode (showing the time).

## Liquid Crystal Display

The Liquid Crystal Display (LCD) panel (4) displays the frequency, time and activated functions.

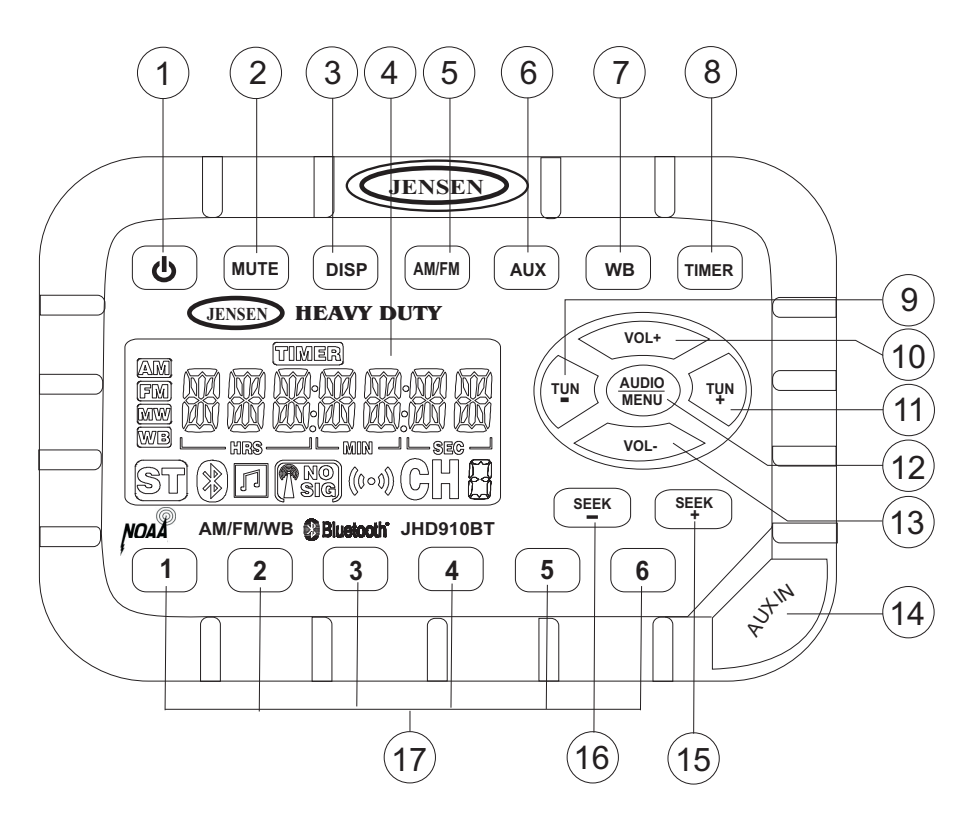

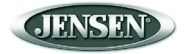

#### **Auxiliary Input Function**

To connect a portable audio device (MP3 player, iPOD, etc.) to the JHD910BT, connect the headphone or line level output of the device to the 1/8" auxiliary input jack of the JHD910BT (14) using the audio patch cord (included). Press **AUX** (6) to select auxiliary input mode.

## Timer

Press the **TIMER** button (8) to directly access timer mode. Press **TIMER** to start the timer function. The "TIMER" icon will flash in the display. Press **TIMER** again to stop the timer. The "TIMER" icon will remain in the display (without flashing). Press the button again to resume the timer, or *press and hold* it for three seconds to reset it to zero and remove the "Timer" icon from the display.

#### Volume

Press VOL+ (10) or VOL- (13) to adjust the volume up or down one step. *Press and hold* VOL+ or VOL- for more than one second to continuously adjust the volume level until the button is released. The current volume level (0 to 40) will appear in the display when the volume is adjusted, returning to the default display three seconds after the adjustment is complete.

## Setting the Clock

To set the clock to display the current time, press **DISP** (3) for more than three seconds to enter clock setting mode. The time will flash in the display. Press **TUN-** (9) to adjust the hours or **TUN+** (11) to adjust the minutes. When no adjustment is made for ten seconds, the time will be set and normal operation will resume.

## Audio Adjustment

Press **AUDIO/MENU** (12) to step through the following audio adjustment options: Bass, Treble and Balance (left to right). When the desired option appears in the display, press **VOL+** (10) or **VOL-** (13) to adjust that audio feature. When no adjustments have been made for three seconds, the unit will resume normal operation.

## Menu Adjustment

Press **AUDIO/MENU** for more than three seconds to enter menu adjustment mode and adjust any of the menu options: When the desired option appears in the display, press **VOL+** or **VOL-** to adjust that menu option. When no adjustments have been made for three seconds, the unit will resume normal operation. The following menu options may be adjusted using this feature:

- Beep Confirm (On or <u>Off</u>) Determines if a beep will be heard each time a button is pressed.
- Operation Region (<u>USA</u> or Euro) Selects the appropriate operating region.
- Clock Display (<u>12</u> or 24) Selects a 12-hour or 24-hour clock display.
- Display Brightness (Low, Mid or High) Determines brightness level of the display.
- Backlight Color (<u>Amber</u> or Green) Determines the backlight color of the unit.
- · P-VOL [Power on Volume] (On or Off) Determines if preset Turn On Volume will be set.
- Turn On Volume (0-40) Selects desired volume level for the unit to assume when turned on.
- WB Alert (On or <u>Off</u>) Determines if the weather band alert feature is activated.
- BT ON Enables Bluetooth connectivity.
- BT PAIR Connects Bluetooth device (see "Bluetooth Operation" on page 9 for detailed instructions).
- BT LIST Show list of paired Bluetooth devices.
- Default Select to return to factory default settings.

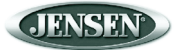

# **TUNER OPERATION**

#### Select a Band

Press **AM/FM** (5) to directly access tuner mode from any other function mode. When the unit is already in tuner mode, press **AM/FM** to change between two AM bands (AM1 and AM2) and three FM bands (FM1, FM2 and FM3).

*NOTE: If the unit is programmed for European operation, the sequence will be MW1, MW2, FM1, FM2 and FM3.* 

#### **Manual Tuning**

Press **TUN-** (9) or **TUN+** (11) to tune the frequency one step higher or lower. *Press and hold* **TUN+** or **TUN-** for more than one second to tune continuously in the selected direction until the button is released.

#### Seek Tuning

Press **SEEK-** (16) or **SEEK+** (15) to automatically tune the frequency down or up to the next strong station.

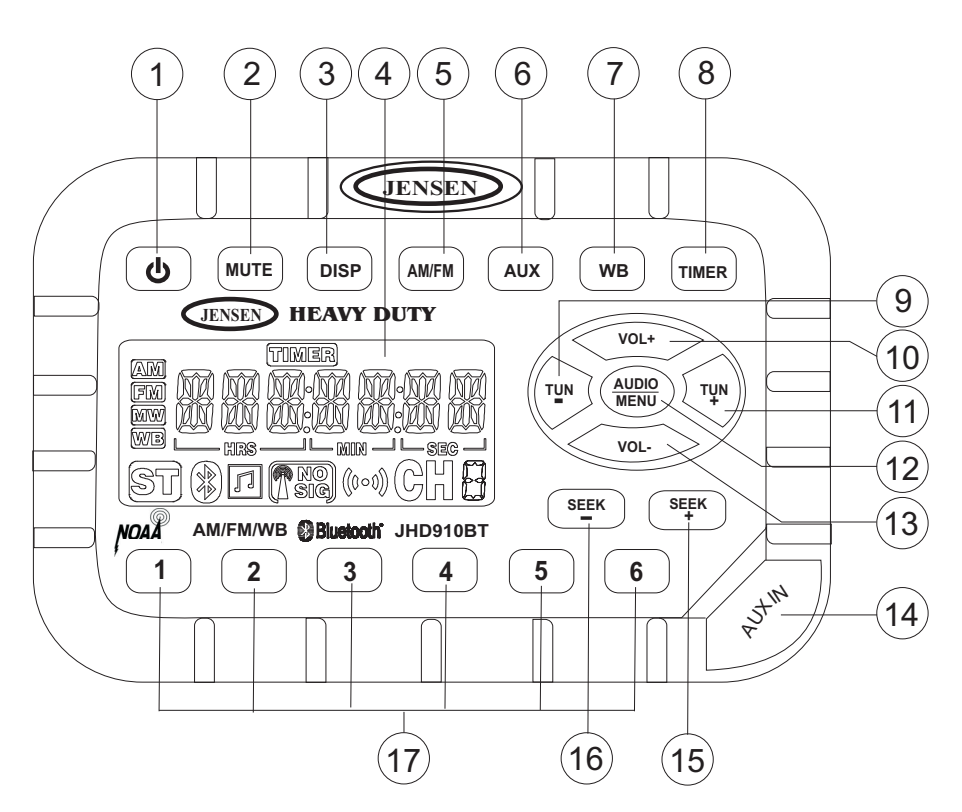

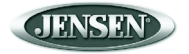

#### **Preset Stations**

Six numbered preset buttons (17) store and recall stations for each AM and FM band. To store a station, select a band (if needed), then select a station. *Press and hold* a preset button for three seconds. The current station will be stored and the corresponding preset number will appear in the display. To recall a station, select a band (if needed). Press a preset button to tune to the corresponding stored station.

NOTE: Preset buttons recall channels 1-6 on weather band and cannot be set by the user.

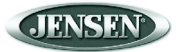

# **BLUETOOTH OPERATION**

The JHD910BT includes built-in Bluetooth technology that allows you to connect this head unit to wireless headphones and certain other Bluetooth devices.

# **About Bluetooth Technology**

Bluetooth is a short-range wireless radio connectivity technology developed as a cable replacement for various electronic devices. Bluetooth operates in 2.4 GHz frequency range and transmits voice and data at speeds up to 1 megabit per second. Bluetooth was launched by a special interest group (SIG) comprised of Ericsson Inc., Intel Corp., Nokia Corp., Toshiba and IBM in 1998, and it is currently developed by nearly 2,000 companies worldwide. The Bluetooth word mark and logos are owned by the Bluetooth SIG, Inc. and any use of such marks is under license. Other trademarks and trade names are those of their respective owners.

## Pairing a Bluetooth Device

Before you begin, consult the owner's manual for the Bluetooth device you want to pair with the JHD910BT. Make sure the device is on and ready to receive a signal from the JHD910BT.

- 1. *Press and hold* the **AUDIO/MENU** button (12) for more than three seconds to enter menu adjustment mode.
- 2. Press the AUDIO/MENU button repeatedly until the "BT PAIR" option is displayed.

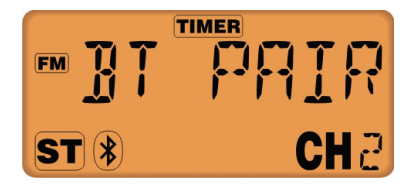

3. Press the VOL+ button (10) to begin searching for BT devices.

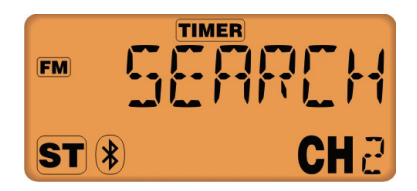

4. The unit will display a list of devices found. If more than one device is found, an arrow appears, indicating more choices. Press **VOL+** or **VOL-** to navigate to the correct device.

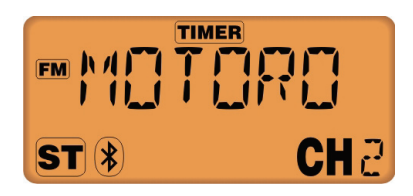

5. Press the **AUDIO/MENU** button (12) to choose a device. "PAIRING" appears on the display, indicating that the pairing process has begun.

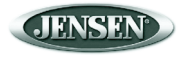

6. Once a connection is made with the device, "COD: \*\*\*\*" appears on the display. Enter "0000" and then press the **AUDIO/MENU** button to complete the pairing process.

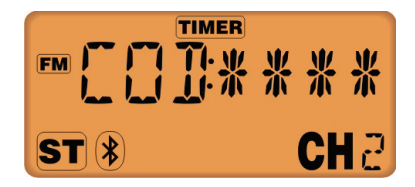

7. Upon successful pairing, "SUCCESS" appears on the display. The unit is now paired with the selected BT headset.

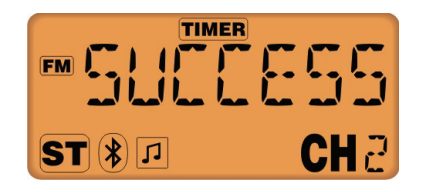

#### Selecting a Paired Bluetooth Device

1. To access a list of paired Bluetooth devices, choose "BT LIST" from the system menu (see "Menu Adjustment" on page 6) to view various devices connected to the JHD910BT.

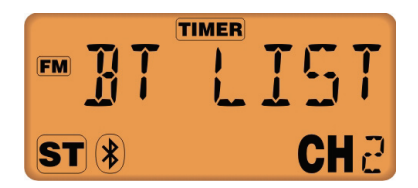

- 2. Press the VOL+ (10) or VOL- button (13) to navigate the list and choose a device.
- Press and hold the AUDIO/MENU button (12) to select the chosen device. The radio will display "LINKING" and then the audio output will switch to the selected Bluetooth device.

NOTE: When connected to Bluetooth headphones, the JHD910BT speaker output is automatically muted.

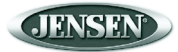

# WEATHER BAND OPERATION

## Accessing the Weather Band

Press the WB button (7) to directly access the weather band mode from any other function mode.

#### What is the NOAA Weather Radio?

NOAA is a nationwide system that broadcasts local weather emergency information 24 hours a day. The U.S. network has more than 530 stations covering the 50 states, as well as the adjacent coastal waters, Puerto Rico, the U.S. Virgin Islands and the U.S. Pacific Territories. Each local area has its own transmitting station and there are a total of seven broadcasting frequencies used: 162.400MHz (CH1), 162.425MHz (CH2), 162.450MHz (CH3), 162.475MHz (CH4), 162.500MHz (CH5), 162.525MHz (CH6) and 162.550MHz (CH7).

#### How many stations can I expect to receive?

Since the broadcasts pertain to local weather and information, the transmission power is usually very low (much less than AM or FM stations) which means you will usually receive only one station unless you are on the edge of two or more broadcast signals. The most you will receive is two or three, and that is rare.

#### Is it possible I won't receive any stations?

Depending on location, it's possible to receive a very weak signal or none at all. Also, similar to AM and FM signals, weather band signals are subject to surrounding conditions, weather, obstructions of the signal by hills or mountains, etc. If no NOAA signals are found/received, the "NO SIG" icon will flash in the display and the tuner will scan all seven NOAA frequencies every 30 seconds.

#### How will I know I am tuned to the weather band?

When you select the weather band, the "WB" icon will appear on the display panel, along with the current channel indication. Press **TUN+** (11) or **TUN-** (9) to tune to each of the seven channels until you find the weather band station broadcasting in your area.

#### NOAA Weather Alert

The Weather Alert function adds an additional level of user safety by automatically switching from the current function mode to weather band mode for a minimum of 60 seconds if a NOAA warning tone (1050 Hz) is received/detected. If no additional warning tone is received for 60 seconds, the unit will switch back to the last known function mode.

The Weather Alert function can be turned "on" or "off" by the Audio/Menu key, as described on page three. When "ON" (default), the Weather Alert icon appears in the display and the weather tuner remains active, even when the radio is turned off (as long as the power is still applied to the radio). If a weather alert is issued, the radio will turn on and play the announcement for 60 seconds, then turn back off and revert to weather alert monitor mode.

If the Weather Alert function is set to "OFF", no Weather Alert icon appears in the display. The radio will not respond to any weather alerts when it is off and will not automatically switch to the weather band if an alert is issued.

NOTE: If the unit is programmed for European operation, the WB function will be disabled.

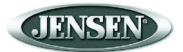

# TROUBLESHOOTING

Table 1: Troubleshooting

| Problem                                                      | Cause                                | Corrective Action                                                                                                    |
|--------------------------------------------------------------|--------------------------------------|----------------------------------------------------------------------------------------------------|
| No power                                                     | Vehicle ignition switch is not<br>on | If the power supply is connected to<br>the vehicle accessory circuits but<br>the engine is not moving, switch<br>the ignition key to "ACC". |
|                                                              | The 3A fuse is blown                 | Replace the 3A fuse.                                                                                                    |
| No reception                                                 | Volume turned down too low           | Adjust volume until sound is heard.                                                                                                    |
|                                                              | Wiring not connected properly        | Check wiring connections.                                                                                                    |
| Radio does not work                                          | Antenna cable not connected          | Insert antenna cable firmly.                                                                                                    |
| Volume too high or too<br>low when the radio is<br>turned on | Preset volume is set incorrectly     | Use the Menu adjustment (page three) to change preset volume to desired level.                                                              |
| LCD display is dark<br>and difficult to read                 | Radio too hot                        | Turn radio off and allow to cool down.                                                                                                    |
| No WB function                                               | Region programmed to<br>"European"   | Set Region to "USA" (setup menu).                                                                                                    |
| Weather Alert does not function                              | Weather Alert programmed to<br>"off" | Set Weather Alert to "on" (setup menu).                                                                                                    |

NOTE: Proper care and cleaning is essential to optimal operation. The JHD910BT may be cleaned with a mild detergent/water mixture and a soft cloth to remove grease and grime. Do not pressure wash directly on the radio.

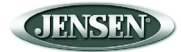

# SPECIFICATIONS

#### General

| Power Supply Requirements | DC 12 Volts, Negative Ground                         |
|---------------------------|------------------------------------------------------|
| Chassis Dimensions        |                                                      |
| Loading Impedance         |                                                      |
| Tone Controls             | Bass (at 100 Hz), ±10 dB; Treble (at 10 kHz), ±10 dB |
| Current Drain             | 1.5 Ampere (max)                                     |

#### FM Tuner

| Tuning range              | . 87.5-108.0 |
|---------------------------|--------------|
| FM mono sensitivity       | 1.5uV        |
| Stereo separation @ 1 kHz | >25dB        |

#### AM Tuner

| Tuning range |       |
|--------------|-------|
| Sensitivity  | <30uV |

#### Weather Band

| Sensitivity        | <1uV |
|--------------------|------|
| Amplifier          |      |
| Total system power |      |

#### Specifications subject to change without notice.

NOTE: The manufacturer is not responsible for any radio or TV interference caused by unauthorized modifications to this equipment. Such modifications could void the User's authority to operate the equipment.

This device complies with Part 15 of the FCC rules. Operation is subject to the following two conditions:

1) This device may not cause harmful interference, and

2) This device must accept any interference received, including interference that may cause undesired operation.

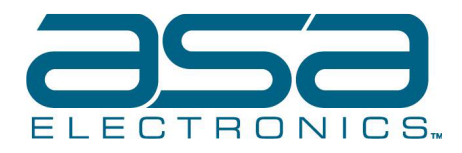

ASA Electronics Corporation

www.asaelectronics.com www.jensenheavyduty.com

©2017 ASA Electronics Corporation

v. 120517